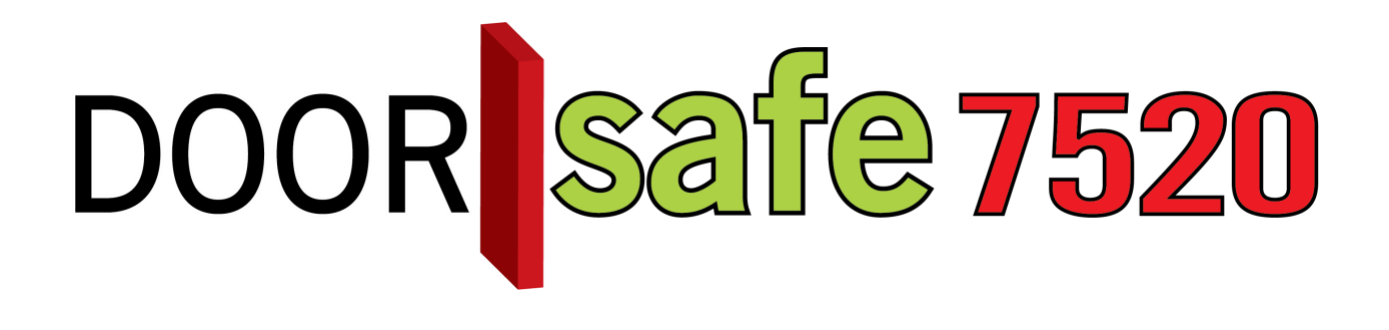

# BEDIENUNGSANLEITUNG

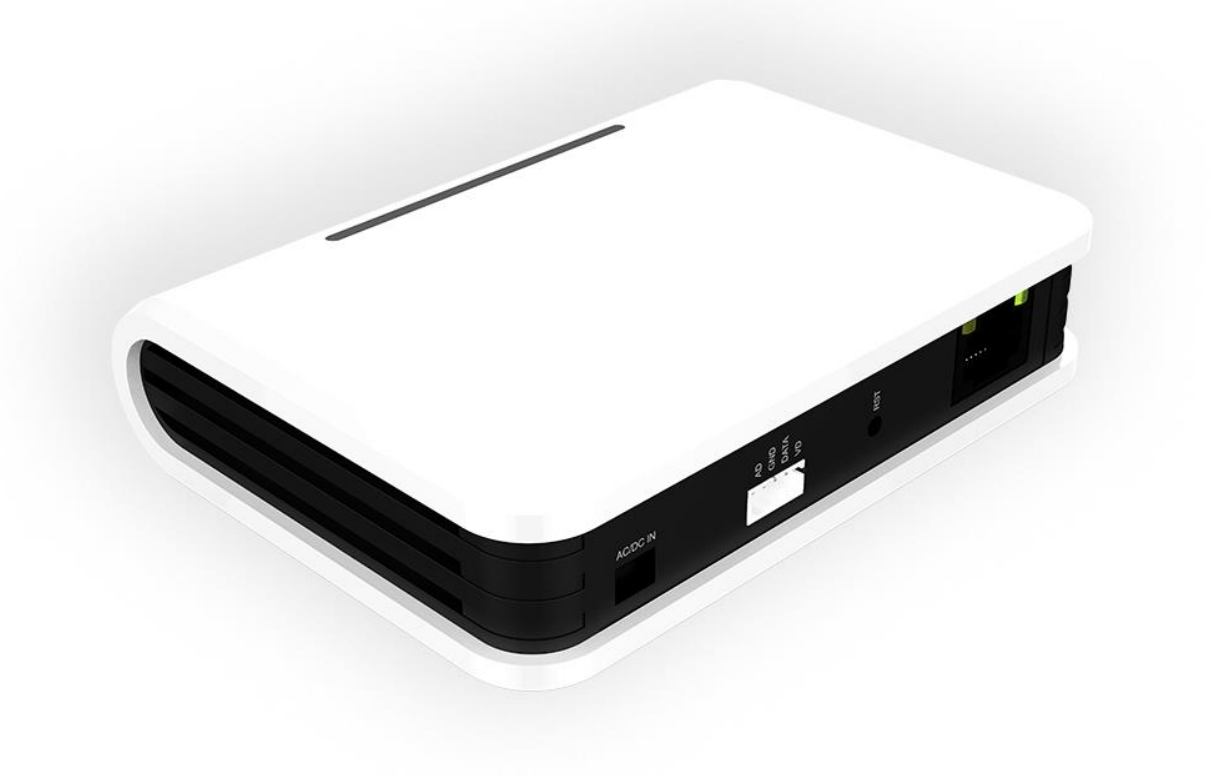

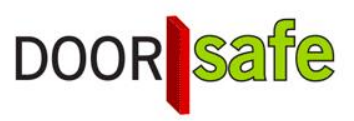

#### INHOUDSOPGAVE

| 1.1 PRODUKTBILD UND ANSCHLUSSPLAN FÜR 7-ZOLL-BILDSCHIRM                                               | 3          |
|----------------------------------------------------------------------------------------------------|------------|
| 1.2 PRODUKTBILD UND ANSCHLUSSPLAN FÜR 4-ZOLL-BILDSCHIRM                                               | 4          |
| 2. APP DOWNLOADEN                                                                                     | 5          |
| 3. KONTO ERSTELLEN IN DER SMART LIFE-APP                                                              | 6          |
| 3.1 Konto erstellen                                                                                   | 6          |
| 3.2 Ändern Login-Passwort, den Profilnamen oder das Profilbild                                        | 6          |
| 3.3 Sicherer App-Zugriff mit einer Entsperrgeste                                                      | 7          |
| 4. EMPFANGEN SIE NACHRICHTEN VON DER APP                                                              | 8          |
| 4.1 Aktivieren oder deaktivieren Sie Ton- und Push-Benachrichtigungen und den Modus<br>"Nicht stören" | 8          |
| 4.2 Einstellungen eines iPhone                                                                        | 9          |
| 4.3 Einstellungen eines Android                                                                       | 10         |
| 5. DER STARTSCHIRM DER APP                                                                            | 11         |
| 6. DIE STRUKTUR DER APP                                                                               | 12         |
| 7. HINZUFÜGEN INTERNETMODUL ÜBER EIN NETZWERKKABEL AN APP                                             | 13         |
| 8. HINZUFÜGEN INTERNETMODUL ÜBER WLAN AN APP                                                          | 14         |
| 9. FUNKTIONEN WÄHREND EINER SENDUNG                                                                   | 15         |
| 10. DIE TÜRKLINGELEINSTELLUNGEN                                                                       | 16         |
| 10.1 Aktivieren Sie bidirektionales (Zwei-Wege) Audio                                                 | 16         |
| 11. VERPASSTE ANRUFE UND ANDERE NACHRICHTEN ANZEIGEN                                                  | 17         |
| 12. HINZUFÜGEN ZUSÄTZLICHER BENUTZER                                                                  | 18         |
| 12.1 Mitglieder zu einem Raum oder einer Gruppe hinzufügen (Raum- / Gruppenebene)                     | 18         |
| 12.2 Teilen eines Produkts mit einem zusätzlichen Benutzer (Produktebene)                             | 20         |
| 13. WENN DIES, DANN DAS (IFTT) SZENARIO HINZUFÜGEN                                                    | 21         |
| 14. BENUTZERKONTO LÖSCHEN (RECHT AUF VERGESSENWERDEN)                                                 | 22         |
| 15. DATENSCHUTZ-GRUNDVERORDNUNG DSGVO & ZERTIFIZIERUNG                                                | <u>2</u> 3 |

## 1.1 Produktbild und Anschlussplan für 7-Zoll-Bildschirm

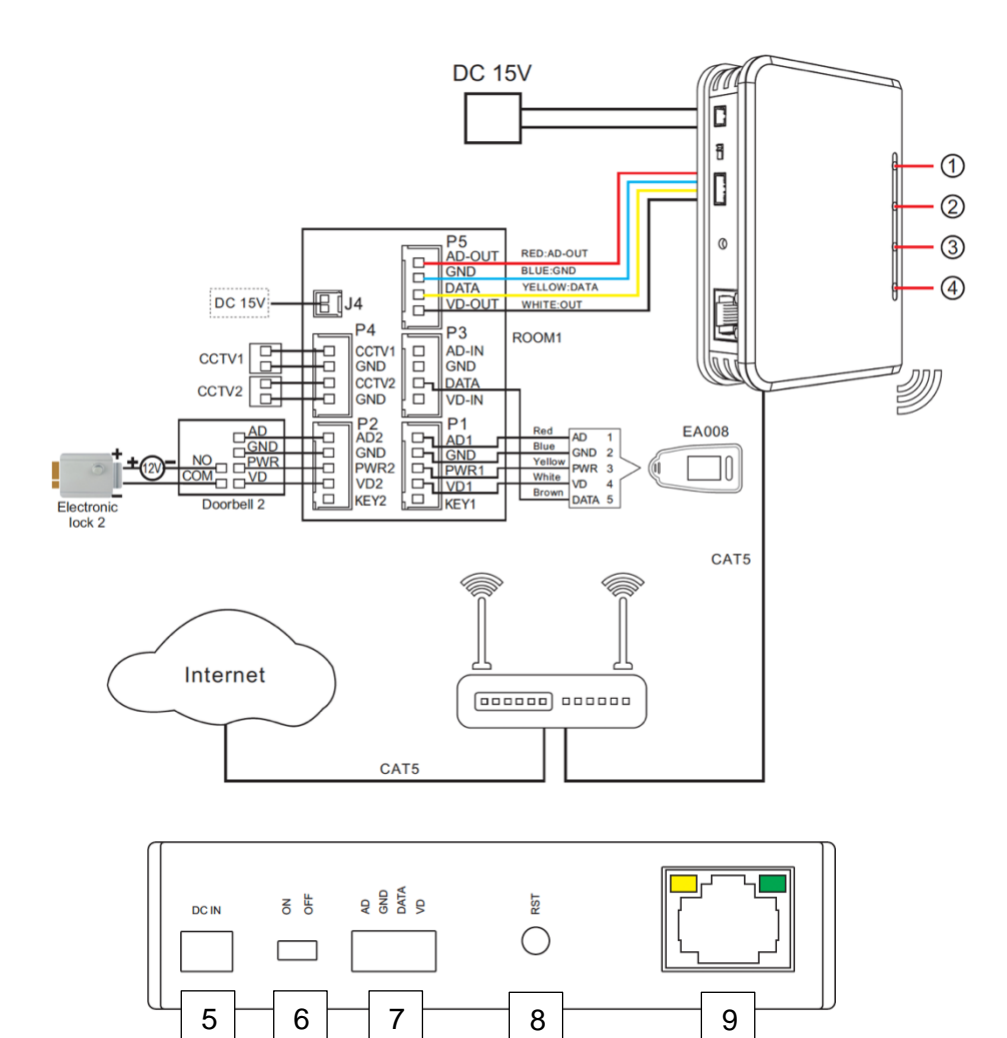

#### LED's:

- 1. An: Das Modul ist eingeschaltet und wird mit Strom versorgt
- Langsames Blinken: Bereit zum Pairing mit der App (nach 5 Sek. Reset-Taste). Schnelles Blinken: sucht im WLAN verbunden. Aus: Verbindung ist gut.
- 3. An: Funktionierende Internetverbindung über RJ45-Netzwerkkabel
- 4. An: Funktionierende Internetverbindung über 2,4 GHz. WLAN

#### Verbindungen:

- 5. Stromanschluss
- 6. Ein / Aus-Taste
- 7. Verbindung zum Bildschirm
- 8. Reset-Taste
- 9. RJ45-Netzwerkkabelverbindung

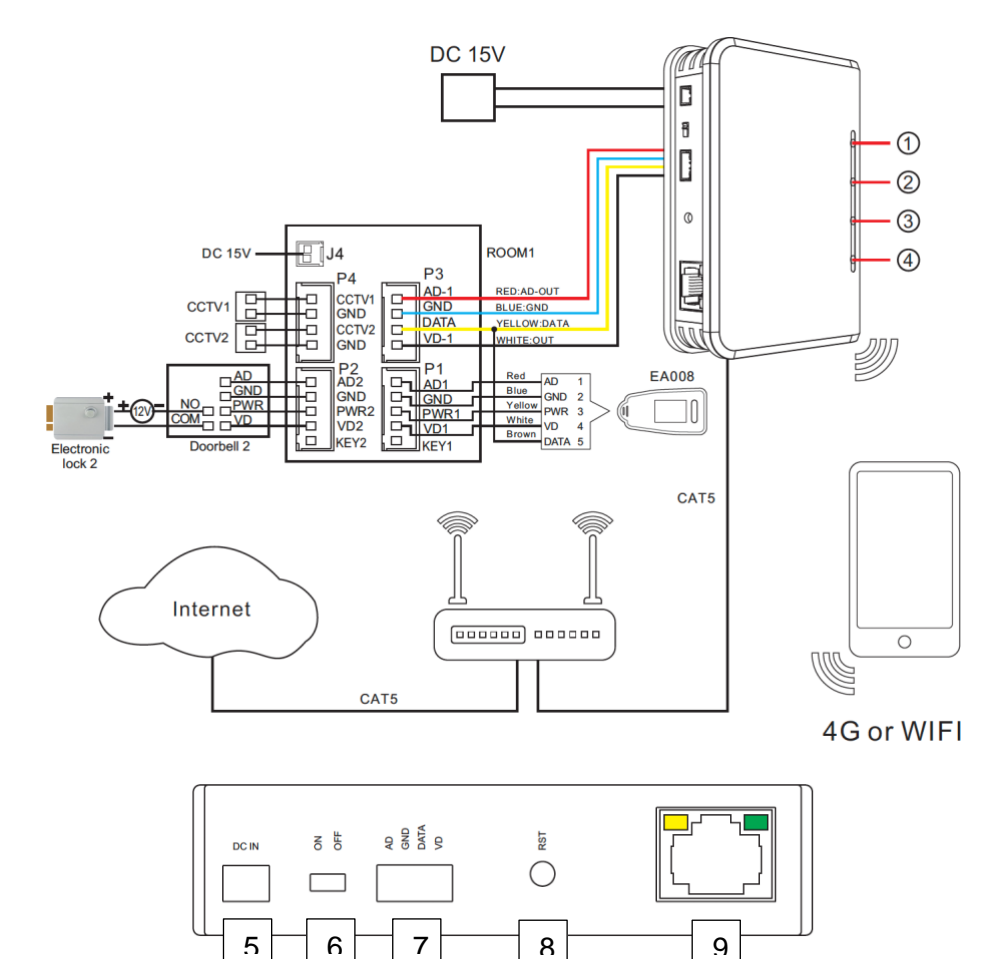

## 1.2 Produktbild und Anschlussplan für 4-Zoll-Bildschirm

#### LED's:

- 1. An: Das Modul ist eingeschaltet und wird mit Strom versorgt
- Langsames Blinken: Bereit zum Pairing mit der App (nach 5 Sek. Reset-Taste). Schnelles Blinken: sucht im WLAN verbunden. Aus: Verbindung ist gut.
- 3. An: Funktionierende Internetverbindung über RJ45-Netzwerkkabel
- 4. An: Funktionierende Internetverbindung über 2,4 GHz. WLAN

#### Verbindungen:

- 1. Stromanschluss
- 2. Ein / Aus-Taste
- 3. Verbindung zum Bildschirm
- 4. Reset-Taste
- 5. RJ45-Netzwerkkabelverbindung

# 2. App downloaden

1. Suchen Sie im App Store nach: Smart Life

Oder

2. Scannen Sie den folgenden QR-Code mit einem QR-Lesegerät

iOS:

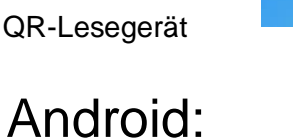

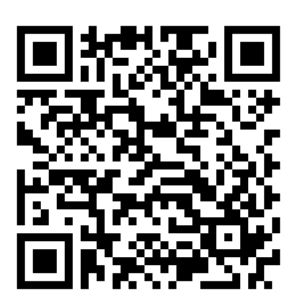

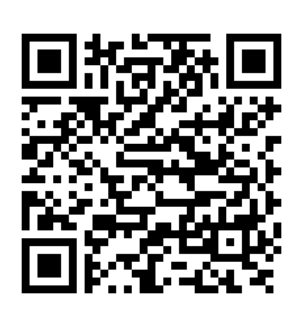

WICHTIG: Ermöglichen Sie Benachrichtigungen in den Telefoneinstellungen und greifen Sie auf die Verwendung von Fotos / Speicher, Mikrofon, Kamera und mobilen Daten zu.

# 3. Konto erstellen in der Smart Life-App

#### 3.1 Konto erstellen

- 1. Laden Sie die Smart Life App herunter und öffnen Sie die App
- 2. Erstellen Sie in der App ein Konto mit einer E-Mail-Adresse oder einer Telefonnummer
- 3. Überprüfen Sie das Konto und geben Sie den Bestätigungscode ein. Melden Sie sich jetzt bei der App an.

| Beachers<br>Wir sind um der Bederutung des<br>Detenschutzens für Sie berwast und<br>halten unsere Detenschutzehlichen<br>wird die neuer bezienschutzehlichen<br>wird die neuer bezienschutzehlichen<br>wird die neuer beziehlichen und<br>Versicherthen überscheidt, um variere<br>Versicherthen überscheidt, um variere<br>Versicherten und versichen und | C registrieren Gemany 2 doorsafetestjögmal.com × Verflorennpacode abrufer     | < Geben Sie den<br>Bestätigungscode ein | ← I I I I I I I I Former Life Verification code Researce I I I I I I I I I I I I I I I I I I I | C Passwort festlegen  C C C C C C C C C C C C C C C C C C |
|----------------------------------------------------------------------------------------------------|-------------------------------------------------------------------------------|-----------------------------------------|------------------------------------------------------------------------------------------------|-----------------------------------------------------------|
| Extender stores neuer Kontor<br>Verendom                                                                                                    | In Annexistus (en la 2-zatomore)<br>Indunasiadogunger -v/ baterschutzschliter |                                         | Verlitzierungscode zur Registrierung<br>518022                                                 |                                                           |
| III O < III O <                                                                                                    |                                                                               | III O <                                 |                                                                                                | III O <                                                   |

#### 3.2 Ändern Login-Passwort, den Profilnamen oder das Profilbild

- 1. Gehen Sie zu "Profil"
- 2. Wählen Sie den Profilnamen (die oberste Option).
- 3. Wählen Sie "Profile picture" oder "Spitzname", um es zu ändern
- 4. Wählen Sie "Konto und Sicherheit"
- 5. Wählen Sie " Login-Passwort ändern"

|                                                                                                    | Ξ        |                               |               | Ξ         | < Kon                | tonummer    | < Konto und           | Sicherheit             |
|----------------------------------------------------------------------------------------------------|----------|-------------------------------|---------------|-----------|----------------------|-------------|-----------------------|------------------------|
| O Doorsafe                                                                                                    |          | O Doors                       | afe           |           | profile picture      | <b>x</b> >  | E-Mail                | doorsafetest@gmail.com |
| doorsafetest@gmail.com                                                                                                    |          | doorsafete                    | it@gmail.com  |           | Spitzname            | Doorsafe >  | Kontostandort         | Netherlands            |
| Familienverwaltung                                                                                                    | > 1      | Familienverw                  | altung        |           | Konto und Sicherheit | ン (         | Login-Passwort ändern | ) (                    |
| <ul> <li>Nachricht</li> </ul>                                                                                                    |          | <ul> <li>Nachricht</li> </ul> |               |           | Temperatureinheit    | < Jr        | Entsperier mit desten | nicht eingestellt 3    |
| FAO & Rückmeldung                                                                                                    |          | FAO & Bückm                   | eldung        |           | Zeitzone             | Amsterdam > | Konto deaktivieren    |                        |
| Mehr Dienstleistungen                                                                                                    |          | Mehr Dienstle                 | eistungen     |           |                      |             |                       |                        |
| Einstellungen                                                                                                    |          | Einstellungen                 |               |           |                      |             |                       |                        |
|                                                                                                    |          |                               |               |           |                      |             |                       |                        |
|                                                                                                    |          |                               |               |           |                      |             |                       |                        |
|                                                                                                    |          |                               |               |           |                      |             |                       |                        |
|                                                                                                    | $\frown$ |                               |               |           |                      |             |                       |                        |
| Americana Americana Americ |          | (C)<br>Meen Zultauser         | -Q-<br>timart | e<br>Pull |                      |             |                       |                        |
| III O                                                                                                    | $\smile$ | 111                           | 0             | <         | III                  | 0 <         | 111                   | 5 K                    |

# 3.3 Sicherer App-Zugriff mit einer Entsperrgeste

- 1. Gehen Sie zu "Profil"
- 2. Wählen Sie den Profilnamen (die oberste Option).
- 3. Wählen Sie "Konto und Sicherheit"
- 4. Wählen Sie "Entsparren mit Gesten"

| Ξ                      |                        | Ξ | < Kontonummer        |             | < Konto und           | Sicherheit             | < Musterpasswort erstellen                                          |
|------------------------|------------------------|---|----------------------|-------------|-----------------------|------------------------|---------------------------------------------------------------------|
| O Doorsafe             | O Doorsafe             |   | profile picture      | ۵ ،         | E-Mail                | doorsafetest@gmail.com |                                                                     |
| doorsafetest@gmail.com | doorsafetest@gmail.com |   | Spitzname            | Doorsafe >  | Kontostandort         | Netherlands            |                                                                     |
| Familienverwaltung     | Familienverwaltung     |   | Konto und Sicherheit | >           | Login Passant ändern  | >                      |                                                                     |
| Nachricht              | Nachricht              |   | Temperatureinheit    | 10 >        | Entsperren mit Gesten | nicht eingestellt >    | Stine                                                               |
|                        |                        |   | Zeitzone             | Amsterdam > | Konto deaktivieren    | >                      |                                                                     |
| FAQ & Rückmeldung      | FAQ & Rückmeldung      |   |                      |             |                       |                        | Jemand anderes the Gentle tools to base<br>Telefon ausgelieben wind |
| Mehr Dienstleistungen  | Mehr Dienstleistungen  |   |                      |             |                       |                        |                                                                     |
| Einstellungen          | Enstellungen           |   |                      |             |                       |                        | Musterpasswort erstellen                                            |
| Constantingen          | Constantingen          |   |                      |             |                       |                        |                                                                     |
|                        |                        |   |                      |             |                       |                        |                                                                     |
|                        |                        |   |                      |             |                       |                        |                                                                     |
|                        |                        |   |                      |             |                       |                        |                                                                     |
| $\sim$                 |                        |   |                      |             |                       |                        |                                                                     |
| ŵ 🌣 \varTheta          | ô ¢                    | 0 |                      |             |                       |                        |                                                                     |
|                        | III O <                |   |                      | <           | III C                 | ) <                    | III O K                                                             |

## 4. Empfangen Sie Nachrichten von der App

4.1 Aktivieren oder deaktivieren Sie Ton- und Push-Benachrichtigungen und den Modus "Nicht stören"

- 1. Gehen Sie zu "Profil "
- 2. Wählen Sie "Einstellungen"
- 3. Stellen Sie "Klingen" ein, um einen Ton mit einer Push-Benachrichtigung zu hören
- 4. Wählen Sie "Benachrichtigungen", um die Push-Benachrichtigung ein zu stellen
- 5. Aktivieren Sie "Benachrichtigungen aktivieren", um Push-Benachrichtigungen zu erhalten
- 6. Aktivieren Sie "Alarm", um Push-Benachrichtigungen für einen Alarm zu erhalten
- 7. Wählen Sie "Nicht stören", um keine Push-Benachrichtigungen von bestimmten Geräten für eine bestimmte Zeit oder nur an bestimmten Tagen zu erhalten
- 8. Aktivieren Sie "Familie", um Push-Benachrichtigungen von anderen Räumen oder Gruppen zu erhalten
- 9. Aktivieren Sie "Bekanntmachung", um Benachrichtigungen im "Nachricht" zu empfangen

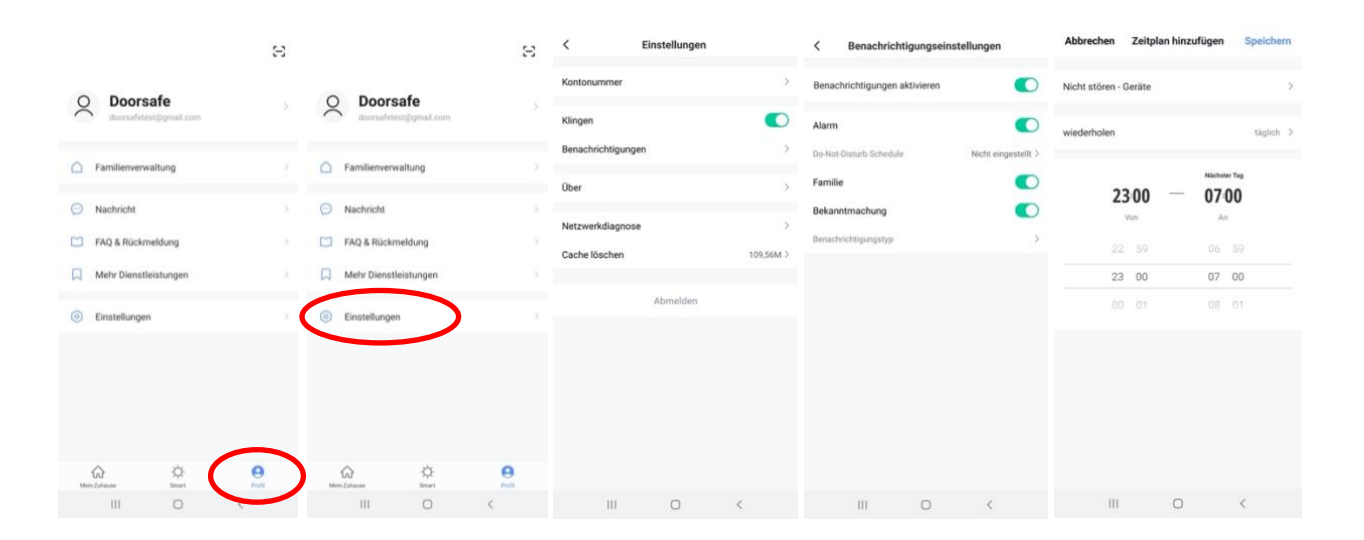

### 4.2 Einstellungen eines iPhone

- 1. Wählen Sie 'Einstellungen'
- 2. Wählen Sie 'Batterie'
- 3. Schalten Sie 'Energiebesparingsmodus' aus

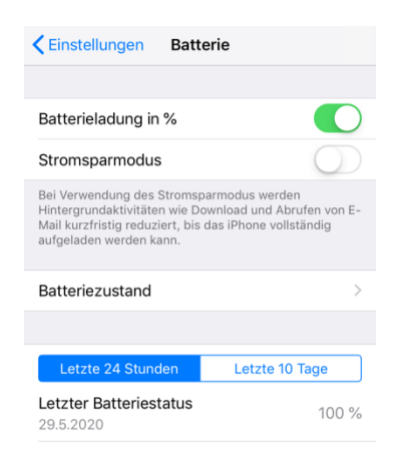

- 1. Wählen Sie 'Einstellungen'
- 2. Wählen Sie 'Smart Life'
- 3. Schalten Sie Mobile Daten an
- 4. Wählen Sie 'Mitteilungen'
- 5. Schalten Sie Mitteilungen erlauben an

| CEInstellungen Smart Life               |         | <b>&lt;</b> Smart Life | Mitteilungen |                |
|-----------------------------------------|---------|------------------------|--------------|----------------|
| SMART LIFE ZUGRIFF ERLAUBEN             |         | Mitteilungen e         | rlauben      |                |
| Standort                                | mmer >  | HINWEISE               |              |                |
| 🔹 Fotos Lesen und Schr                  | eiben > |                        |              |                |
| Mikrofon                                |         | 09:41                  |              |                |
| Siri & Suchen<br>Siri & Vorschläge      | >       | Sperrbildschirm        | Mitteilungen | Banner         |
| Mitteilungen<br>Banger Töge Kennzeichen | >       | $\checkmark$           | $\checkmark$ | $\checkmark$   |
| (1) Mobile Daten                        |         | Bannerstil             |              | Dauerhaft >    |
| Inobio baten                            |         |                        |              |                |
|                                         |         | Töne                   |              |                |
|                                         |         | Kennzeichen            |              |                |
|                                         |         | OPTIONEN               |              |                |
|                                         |         | Vorschauen ze          | eigen Imme   | r (Standard) 🗦 |
|                                         |         | Mitteilungsgru         | ppierung     | Automatisch >  |

#### 4.3 Einstellungen eines Android

- 1. Wählen Sie 'Einstellungen'
- 2. Wählen Sie 'Apps'
- 3. Wählen Sie 'Mobile Datenverbindung'
- 4. Hintergrunddatennutzung zulassen & App beim Datensparen zulassen
- 5. Wählen Sie 'Akku'
- 6. Schalten Sie 'Akkuverbrauch optimieren' aus
- 7. Wählen Sie 'App-Berechtigungen', Schalten Sie 'App-Berechtigungen' an
- 8. Schalten Sie 'Benachrichtigungen anzeigen' usw. an

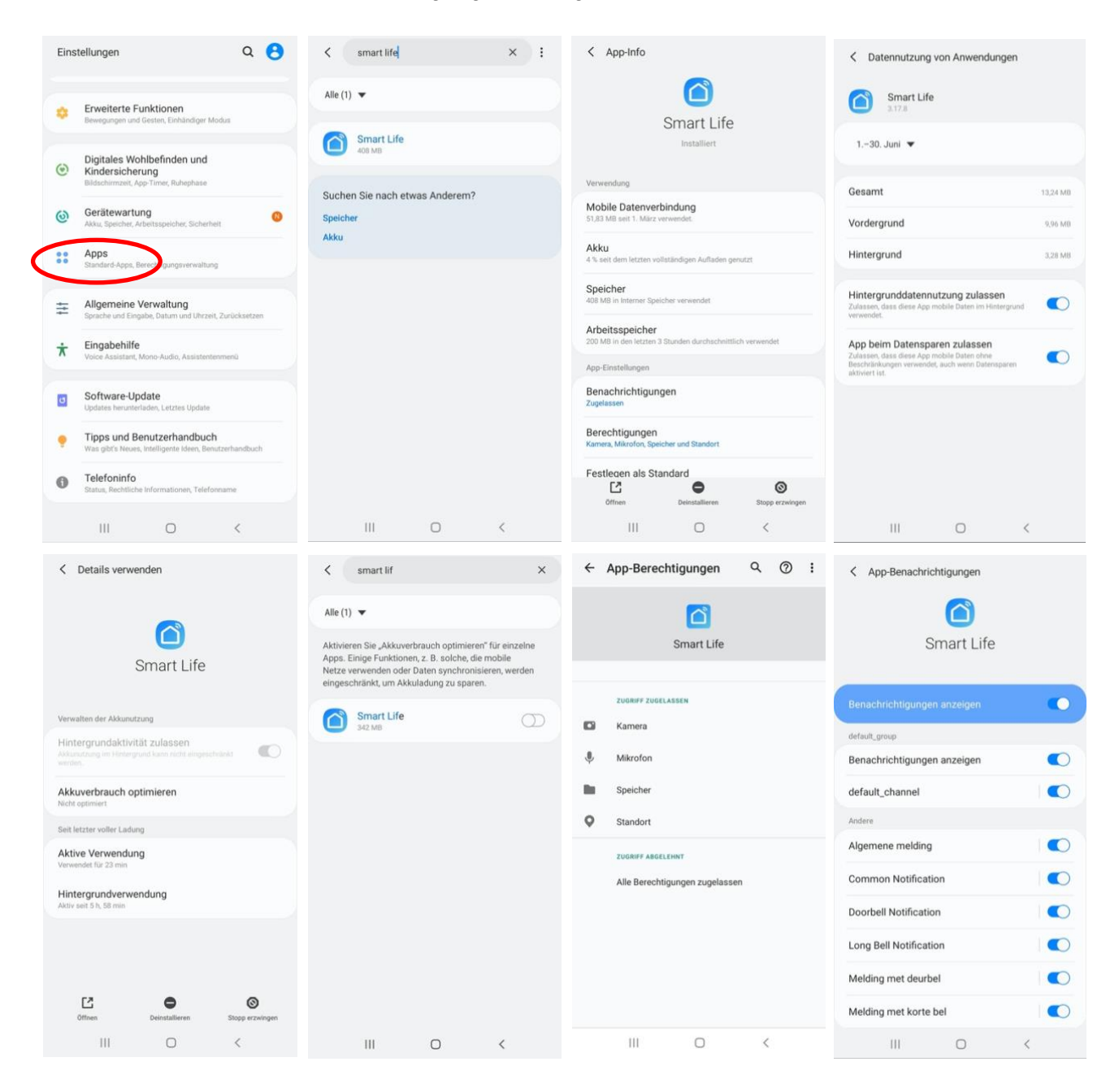

# 5. Der Startschirm der App

#### Oben links:

• Hier: Hause (Familienverwaltung) Fügen Sie Räume oder Gruppen hinzu und fügen Sie Mitglieder hinzu.

#### Mitten:

- Geräte wie Türklingeln, Kameras usw.
   Drücken Sie auf das Gerät, um die Kamera anzuzeigen oder das Gerät zu bedienen
- ... (die 3 Punkte)

- Raumverwaltung: Fügen Sie Räume innerhalb eines Raums oder Gruppe hinzu.

- Listenansicht/Rasteransicht: Wechseln Sie zwischen Raster- und Listenansicht.

- Geräteverwaltung: Geräte entfernen.

#### **Oben rechts:**

- + Zeichen
   Fügen Sie hier weitere Geräte hinzu
- Mikrofon
   Bedienen Sie das Gerät mit Sprachbefehlen
   (Dies gilt nicht wirklich für eine Türklingel)
- Kleine Kamera Hier können Sie mehrere Kameras gleichzeitig anzeigen.

#### Unten:

- Mein Zuhause Rückkehr zum Grundbildschirm
- Smart Fügen Sie hier Szenarien hinzu
- Profil
  - + Ändern Sie Ihren Namen, Ihr Profilbild usw.
  - + Familienverwaltung
  - Fügen Sie Räume oder Gruppen hinzu und fügen Sie Mitglieder hinzu.
  - + Nachrichten anzeigen
  - Verpasste Anrufe hier anzeigen
  - + Mehr Dienstleistungen
  - Fügen Sie hier zusätzliche Dienste wie Cloud-Speicher hinzu
  - + Einstellungen
  - Schalten Sie den Ton der Push-Nachrichten ein
  - Push-Nachrichten ein- oder ausschalten
  - Legen Sie einen Zeitplan für "Nicht stören" fest
  - Melden Sie sich von der App ab

| Mijn huis    | ~                                   |              | 0 😁                       |
|--------------|-------------------------------------|--------------|---------------------------|
| Ж;           | Willkom<br>Richten Sie Ihren<br>ein | Standort     | für weitere Informationen |
| Alle Gerät   | te                                  |              |                           |
|              |                                     | :=           | Listenansicht             |
|              |                                     | 1Ξ           | Geräteverwaltung          |
|              |                                     | ୭            | Raumverwaltung            |
|              |                                     |              |                           |
|              | Keine Geräte                        | ; bitte hi   | inzufügen                 |
|              | Gerät                               | hinzufü      | gen                       |
|              |                                     |              |                           |
| A Mein Zuhau | 50                                  | ·Q·<br>Smart | Profil                    |
|              | 111                                 | 0            | <                         |

# 6. Die Struktur der App

Bevor Sie das Produkt zur App hinzufügen, sollten Sie die Struktur der App und die Organisation der App berücksichtigen. Befolgen Sie dazu die folgenden Schritte.

# 1. Erstellen Sie einen Raum oder eine Gruppe und fügen Sie das Produkt hinzu.

Wie zum Beispiel:

- 1. Zu Hause
- 2. Büro
- 3. Ferienwohnung
- 4. Ich & meine Kinder
- 5. Ich & mein Partner
- Ein Produkt kann nur einem Raum oder einer Gruppe hinzugefügt werden.
- Um einen Raum oder eine Gruppe zu erstellen, gehen Sie zu:
  - Profil
  - Familienverwaltung
  - Erstellen Sie ein Zuhause / Tritt einem Haus bei
- Mitglieder können pro Raum oder Gruppe hinzugefügt werden.

Diese Mitglieder können durch die Kamera schauen, Aufzeichnungen machen oder Anrufe entgegennehmen, wenn jemand an der Tür klingelt, dann sprechen und die Tür öffnen.

Diese Mitglieder können zwei Rollen haben:

- volle Rechte (Administrator)
   Diese Mitglieder können alles anpassen.
- eingeschränkte Rechte (gemeinsames Mitglied)
   Diese Mitglieder können das Produkt nur verwenden.

#### 2. Organisieren Sie die Produkte in Räumen innerhalb eines Raums oder einer Gruppe.

- Diese Räume bilden Registerkarten innerhalb eines Raums oder einer Gruppe.
- Ein Produkt kann nur zu einem Raum hinzugefügt werden, ist jedoch immer in der Registerkarte "Alle Geräte" ganz links sichtbar.
- Die anderen Registerkarten sind die separaten Räume, in denen nur die Produkte in diesem Raum enthalten sind.

| Mijn huis 🗸                             |                                     | 0 🕒              |
|-----------------------------------------|-------------------------------------|------------------|
| ₩<br>Rich<br>ein                        | illkommer<br>ten Sie Ihren Standort | T zu Hause       |
| Alle Geräte                             |                                     |                  |
| -                                       | :=                                  | Listenansicht    |
|                                         | 1Ξ                                  | Geräteverwaltung |
|                                         | <b>ତ</b>                            | Raumverwaltung   |
|                                         |                                     |                  |
|                                         |                                     |                  |
| К                                       | eine Geräte; bitte h                | inzufügen        |
|                                         | Gerät hinzufü                       | gen              |
|                                         |                                     |                  |
|                                         |                                     |                  |
|                                         |                                     |                  |
|                                         |                                     |                  |
| Anno Anno Anno Anno Anno Anno Anno Anno | ·Ò.<br>Smart                        | Profil           |
| 111                                     | 0                                   | <                |

# 7. Hinzufügen Internetmodul über ein Netzwerkkabel an App

Das Internetmodul kann über 2,4 GHz WLAN und über ein Netzwerkkabel verbunden werden. Ein Netzwerkkabel wird immer bevorzugt. Videoanrufe über eine App sind über WLAN fast immer instabil.

- 1. Platzieren Sie das Internetmodul und das Smartphone in der Nähe des Routers und verbinden Sie das Internetmodul über ein Netzwerkkabel mit dem Router
- 2. Stellen Sie sicher, dass das Smartphone über WLAN mit demselben Router verbunden ist
- 3. Öffnen Sie die Smart Life App
- 4. Wählen Sie "Gerät hinzufügen" oder oben rechts das "+"
- 5. Wählen Sie "Sicherheitssensor" und "Sicherheitskamera"
- Drücken Sie nun 5 Sekunden lang "Reset" am Internetmodul, damit die LED (2) blinkt.
- 7. Wählen Sie nun oben rechts "QR-Code" oder "Andere Methoden"
- 8. Wählen Sie "Kabel" und wählen Sie "Weiter".
- 9. Die App sucht jetzt über WLAN im Netzwerk des Routers
- 10. Wählen Sie das Gerät aus, das Sie hinzufügen möchten
- 11. Sie sehen einen Prozentsatz des Fortschritts
- 12. Ändern Sie nach erfolgreichem Hinzufügen den Namen, falls erforderlich
- 13. Wählen Sie "Weiter" und hinzufügen ist vollständig

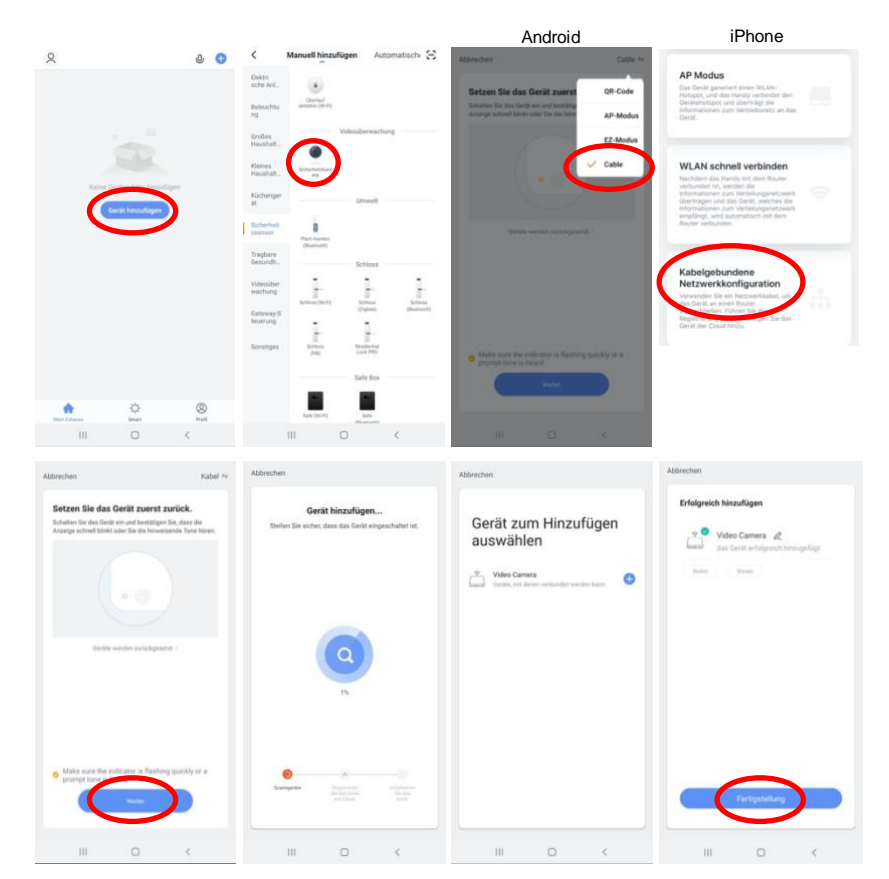

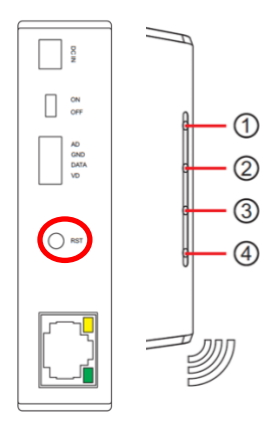

# 8. Hinzufügen Internetmodul über WLAN an App

Das Internetmodul kann über 2,4 GHz WLAN und über ein Netzwerkkabel verbunden werden. Ein Netzwerkkabel wird immer bevorzugt. Videoanrufe über eine App sind über WLAN fast immer instabil.

- 1. Platzieren Sie das Internetmodul und das Smartphone in der Nähe des Routers
- 2. Stellen Sie sicher, dass das Smartphone über 2,4 GHz WLAN mit demselben Router verbunden ist
- 3. Öffnen Sie die Smart Life App
- 4. Wählen Sie "Gerät hinzufügen" oder oben rechts das "+"
- 5. Wählen Sie "Sicherheitssensor" und " Sicherheitskamera"
- Drücken Sie nun 5 Sekunden lang "Reset" am Internetmodul, damit die LED (2) blinkt.
- 7. Wählen Sie nun oben rechts "QR-Code" oder "Andere Methoden"
- 8. Wählen Sie "AP Modus" und wählen Sie "Weiter".
- 9. Stellen Sie sicher, dass das Smartphone mit 2,4 GHz WLAN verbunden ist
- 10. Geben Sie das WLAN-Passwort ein und bestätigen Sie
- 11. 1Das Smartphone stellt nun eine Verbindung zum WLAN-Netzwerk her, das aus dem Internetmodul kommt. Dieses Internetmodul WLAN-Netzwerk beginnt mit "SmartLife\_". Sobald die Verbindung hergestellt ist, kehren Sie zur App zurück.
- 12. Sie sehen einen Prozentsatz des Fortschritts
- 13. Ändern Sie nach erfolgreichem Hinzufügen den Namen, falls erforderlich
- 14. Wählen Sie "Weiter" und hinzufügen ist fertig

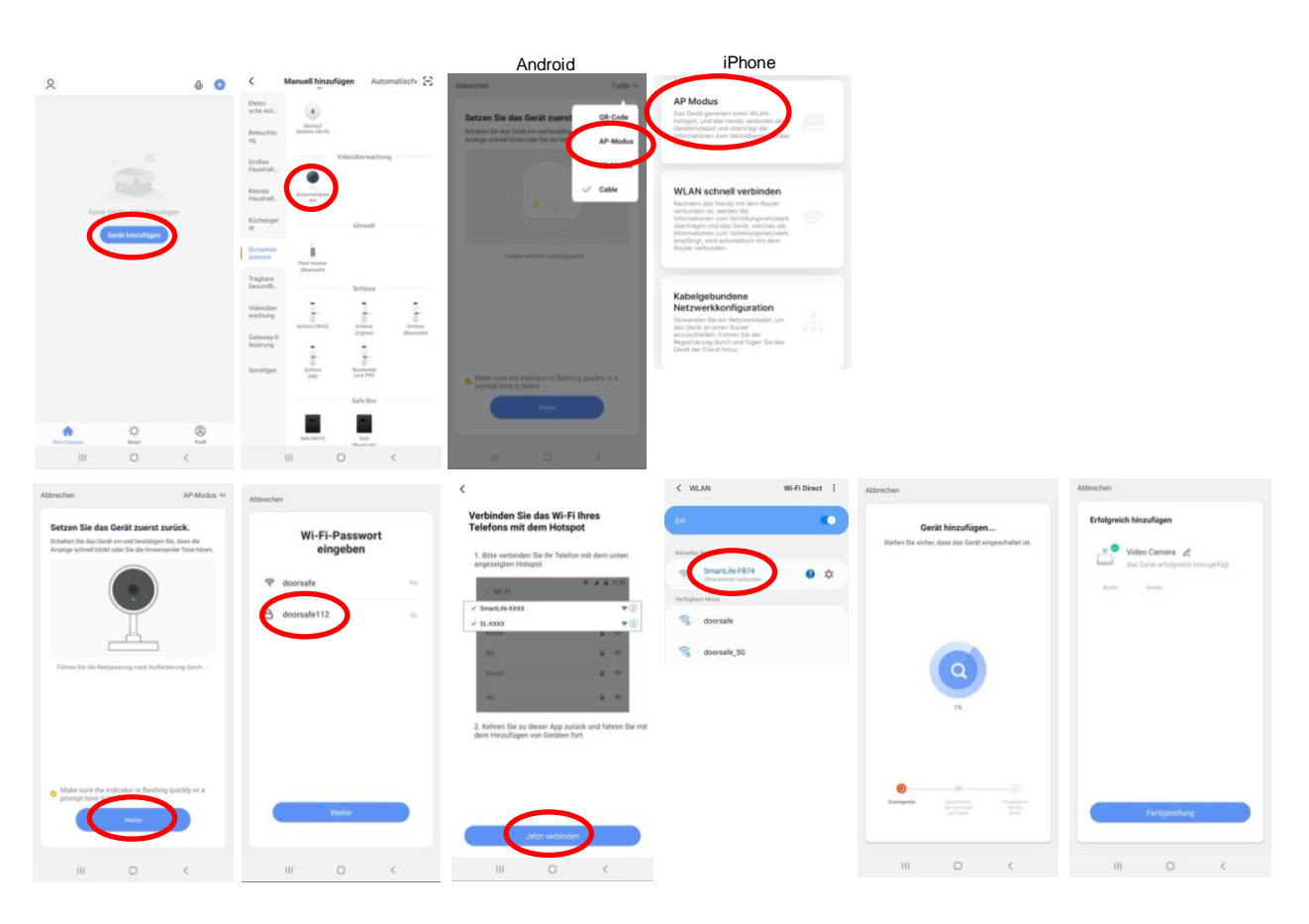

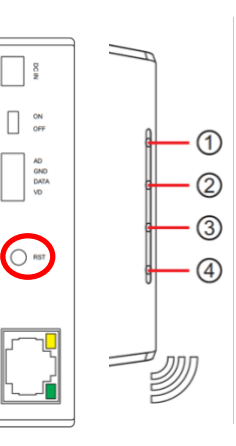

# 9. Funktionen während einer Sendung

- Wählen Sie "Picture", um ein zusätzliches Bild aufzunehmen
- Wählen Sie "Talk", um durch die Türklingel zu sprechen
- Wählen Sie "Recording", um eine zusätzliche Videoaufnahme zu erstellen
- Drücken Sie Lock 1 oder Lock 2, um eine Tür oder Tor zu öffnen
- Drücken Sie Switch, um durch eine möglicherweise angeschlossene zweite Türklingel zu schauen
- Schalten Sie den Ton von der Türklingel aus, indem Sie auf den Lautsprecher drücken
- Drücken Sie HD, wenn die Internetverbindung schlecht ist, um die Auflösung zu verringern nach SD
- Drücken Sie die Pfeile für eine Vollbildansicht
- Signal: 92% gibt die Stärke des WiFi-Signals an, bei Verbindung über ein Netzwerkkabel ist es 0%.
- Drücken Sie den Stift, um die Einstellungen zu öffnen.

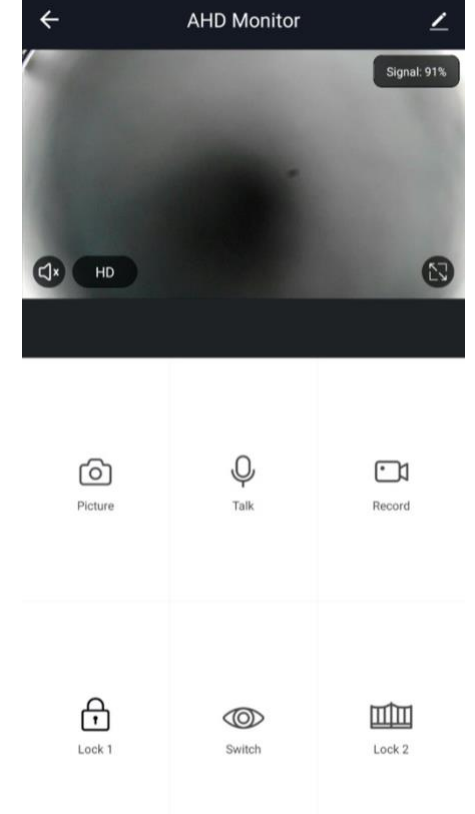

 $\bigcirc$ 

<

III

# 10. Die Türklingeleinstellungen

- Wählen Sie den Gerätenamen, um den Namen zu ändern
- Wählen Sie **Information des Geräts**, um die verknüpfte E-Mail-Adresse, IP-Adresse, Geräte-ID und Zeitzone anzuzeigen
- Wählen Sie **Einstellung der Grundfunktionen**, um den Audiomodus auszuwählen: Einweg- oder Zweiweg-Audio
- Schalten Sie **Offline-Meldung** ein um eine Benachrichtigung zu erhalten, wenn das Internetmodul längere Zeit offline ist
- Wählen Sie **Gerät teilen**, damit ein zusätzlicher Benutzer auf die Türklingel zugreifen kann
- Wählen Sie **FAQ & Rückmeldung**, um Entwicklern Feedback zur App zu geben
- Wählen Sie **Firmware-Info**, um die Firmware-Version anzuzeigen
- Wählen Sie **Das Gerät entfernen**, um das Gerät aus der App zu entfernen

| ÷                | Einstellungen         |       |
|------------------|-----------------------|-------|
| AH               | ID Monitor            | >     |
| Information      | des Geräts            | >     |
| Sofortige Sz     | ene und Automatisieru | ing > |
| Unterstützte Kon | trolle durch Dritte   |       |
| O amazon echo    | GoogleHome            |       |
| Grundeinstellung | jen -                 |       |
| Einstellung      | der Grundfunktionen   | >     |
| Offline-Meldung  |                       |       |
| Offline-Meld     | ung                   |       |
| Sonstige         |                       |       |
| Gerät teilen     |                       | >     |
| FAQ & Rückr      | meldung               | >     |
| Firmware-In      | fo                    | >     |
| 11               | I 0                   | <     |

#### 10.1 Aktivieren Sie bidirektionales (Zwei-Wege) Audio

- 1. Wählen Sie "Einstellung de Grundfunktionen"
- 2. Wählen Sie 'Zwei-Wege-Audio'

| ← Ei                                        | nstellungen           |    |   | ← Audio-Modus                                                                                                    |
|---------------------------------------------|-----------------------|----|---|----------------------------------------------------------------------------------------------------|
| AHD Monito                                  | or                    |    | > | Da die Gegensprechanlage von Umweltfaktoren beeinflusst<br>werden kann, was zur schlechten Tonqualität führt, wird<br>empfohlen, die Einweg- oder Gegensprechanlage entsprechen… |
| Information des Gerä<br>Sofortige Szene und | its<br>Automatisierur | ng | > | Einweg-Audio<br>Es ist nur eine Einwegkommunikation verfügbar: Nachdem<br>Sie eine Sprachnachricht gesendet haben, kann der andere Teil…                                         |
| Unterstützte Kontrolle durch I              | Dritte                |    | < | Zwei-Wege-Audio                                                                                                    |
| amatonicho GoogleHor<br>Grundeinstellungen  | ne<br>Kunktion on     |    |   |                                                                                                    |
| Offline-Meldung                             | nunkuonen             | ,  |   |                                                                                                    |
| Offline-Meldung                             |                       |    |   |                                                                                                    |
| Sonstige                                    |                       |    |   |                                                                                                    |
| Gerät teilen                                |                       |    | > |                                                                                                    |
| FAQ & Rückmeldung                           |                       |    | > |                                                                                                    |
| Firmware-Info                               |                       |    | > |                                                                                                    |
| III                                         | 0                     | <  |   |                                                                                                    |

# 11. Verpasste Anrufe und andere Nachrichten anzeigen

#### Es gibt 3 Arten von Nachrichten:

- Alarmbenachrichtigungen Hier können Sie verpasste Anrufe und andere Benachrichtigungen von Sensoren oder Alarmen anzeigen
- 2. **Familiennachrichten** Hier können Sie Benachrichtigungen zu Produkten derselben Familie anzeigen, z. B. Firmware-Updates
- 3. Bekanntmachung Hier können Sie Nachrichten anzeigen
- Wenn das Profil oder die Nachrichten einen roten Punkt enthalten, werden Nachrichten verpasst.
- Drücken Sie die drei Striche, um Nachrichten zu löschen oder als gelesen zu markieren.
- Drücken Sie das Rad, um Alarm-, Familien- oder Bulletin-Meldungen auszuschalten.

|   | 0          | Dool<br>jochen@ | <b>rsafe</b><br>Ddoorsafe.eu |        | >   |
|---|------------|-----------------|------------------------------|--------|-----|
|   |            | Familienve      | erwaltung                    |        | >   |
| < | $\bigcirc$ | Nachricht       | >                            |        | • > |
|   |            | FAQ & Rüc       | kmeldung                     |        | >   |
|   |            | Mehr Dien       | stleistungen                 |        | >   |
|   | 0          | Einstellung     | gen                          |        | >   |
|   |            |                 |                              |        |     |
|   |            |                 |                              |        |     |
|   |            |                 |                              |        |     |
|   | Me         | in Zuhause      | -Ò.<br>Smart                 | Profil |     |
|   |            | 111             | 0                            | <      |     |

#### Ξ

# 12. Hinzufügen zusätzlicher Benutzer

Der gemeinsame Zugriff auf Produkte kann auf zwei Arten erfolgen:

1. Durch Hinzufügen von Mitgliedern zu einem Raum oder einer Gruppe (Raum- / Gruppenebene)

Diese Mitglieder können durch die Kamera schauen, Aufzeichnungen machen oder Anrufe entgegennehmen, wenn jemand an der Tür klingelt, dann sprechen und die Tür öffnen.

2. Durch Teilen eines Produkts (Produktebene)

Diese zusätzlichen Benutzer können keine Türen öffnen, sondern durch die Kamera schauen, Aufzeichnungen machen oder Anrufe entgegennehmen, wenn jemand an der Tür klingelt. Dann können sie sprechen und die Tür öffnen.

# 12.1 Mitglieder zu einem Raum oder einer Gruppe hinzufügen (Raum- / Gruppenebene)

|                                                                                                    | O Doorsafe                                                   |                  |
|----------------------------------------------------------------------------------------------------|--------------------------------------------------------------|------------------|
| <ul> <li>Erstellen Sie einen Raum oder eine Gruppe und fügen Sie das Produkt<br/>hinzu.</li> </ul> | G Familienverwaltung                                         |                  |
| <ul> <li>Dieser Raum oder diese Gruppe kann mit neuen Mitgliedern geteilt<br/>werden.</li> </ul>   | <ul> <li>Nachricht</li> <li>FAQ &amp; Rückmeldung</li> </ul> | ••               |
| <ul> <li>Ein Produkt kann nur einem Raum oder einer Gruppe hinzugefügt<br/>werden.</li> </ul>      | Mehr Dienstleistungen     Einstellungen                      |                  |
| Beispiele für Räume oder Gruppen sind:                                                             | ۵ ¢                                                          | Ø                |
| a. Zu Hause<br>b. Büro                                                                             | III     Familienverwaltung                                   | <                |
| c. Ferienwohnung<br>d. Ich & meine Kinder                                                          | Zu Hause<br>Huis                                             |                  |
| e. Ich & mein Partner                                                                              | Erstellen Sie ein Zuhause                                    |                  |
| <ul> <li>Um einen Raum oder eine Gruppe zu erstellen, gehen Sie zu:</li> </ul>                     | Tritt einem Haus bei                                         |                  |
| - Profil<br>- Familienverwaltung<br>- Erstellen Sie ein Zubause                                    | Familienname<br>Raumverwaltung<br>Familienstandort           | 2 Zimmer >       |
|                                                                                                    | Familiermitglieder Oorsafe Fa                                | milienbesitzer > |
|                                                                                                    | Mitglieder hinzufügen<br>Familie löschen                     |                  |

Ξ

#### Fügen Sie einem Raum oder einer Gruppe Mitglieder hinzu

Mitglieder können pro Raum oder Gruppe hinzugefügt werden.

Neue Mitglieder benötigen ein eigenes Smart Life-Konto.

Um Mitglieder zu einem Raum oder einer Gruppe hinzuzufügen, gehen Sie zu:

- 1. Profil
- 2. Familienverwaltung
- 3. Wählen Sie einen Raum oder eine Gruppe
- 4. Wählen Sie Mitglieder hinzufugen
- 5. Geben Sie den Namen ein
- 6. Geben Sie die E-Mail-Adresse ein

Mitglieder können zwei Rollen haben:

- volle Rechte (Administrator)
   Diese Mitglieder können alles anpassen.
- eingeschränkte Rechte (Allgemeines Mitglied)
   Diese Mitglieder können das Produkt nur verwenden.

Das Konto, das das Produkt zuerst hinzugefügt hat, wird der "Administrator". Befinden sich mehrere Mitglieder in einem Raum oder einer Gruppe, kann der erste Benutzer mit der Funktion "Home Ownership übertragen" ein anderes Mitglied zum Eigenheimbesitzer machen.

#### Entfernen Sie Mitglieder aus einer Gruppe

Um Mitglieder aus einem Raum oder einer Gruppe zu entfernen, gehen Sie zu:

- 1. Profil
- 2. Hausverwaltung
- 3. Wählen Sie einen Raum oder eine Gruppe
- 4. Wählen Sie das zu entfernende Mitglied aus
- 5. Wählen Sie "Mitglieder entfernen"

|                         | Rolleneinstellung                                               |
|-------------------------|-----------------------------------------------------------------|
| ADMINI                  | STRATOR                                                         |
| Gerät und<br>  Mitglied | d Raum verwalten   Smart-Einstellung verwalten 🤇<br>I verwalten |
| Allgeme                 | ines Mitglied                                                   |
| Gerät ber               | nutzen   Smart-Einstellung benutzen                             |
|                         |                                                                 |
|                         |                                                                 |
|                         |                                                                 |
|                         |                                                                 |
|                         |                                                                 |
|                         |                                                                 |
|                         |                                                                 |
|                         |                                                                 |
|                         |                                                                 |

#### 12.2 Teilen eines Produkts mit einem zusätzlichen Benutzer (Produktebene)

Diese zusätzlichen Benutzer können keine Türen öffnen, können aber:

- Anrufe entgegennehmen, wenn jemand an der Tür klingelt und sprechen kann
- durch die Kamera schauen
- Aufnahmen machen

Um ein Produkt zu teilen, gehen Sie zu:

- 1. Öffnen Sie das Produkt im Basisbildschirm
- 2. Öffnen Sie die Einstellungen, indem Sie den Stift in der oberen rechten Ecke drücken
- 3. Wählen Sie "Gerät teilen".
- 4. Wählen Sie "Sharing hinzufügen" und geben Sie die E-Mail- oder Telefonnummer ein
- 5. Wählen Sie "Weiter"
- 6. Der zusätzliche Benutzer erhält nun eine Benachrichtigung und die Nachricht, dass die Türklingel nach ca. 1 Minute freigegeben wurde

| ÷              | Doorsafe 7550 |             | ← Einstellungen                     |   | Fertigstellung Gerät teilen                                                                                                    |
|----------------|---------------|-------------|-------------------------------------|---|----------------------------------------------------------------------------------------------------|
|                |               | Signal: 92% | AHD Monitor                         | > | Wenn ein ständiger Bewohner Ihres Hauses ein Konto hat,<br>empfehlen wir, dass Sie das Konto als Familienmitglied einrichten<br>und alle Ihre Familiengeräte und Smart Instant-Szenarien für das<br>Familienmitglied freigeben. Familieneinstellung |
|                |               |             | Sofortige Szene und Automatisierung | > |                                                                                                    |
| <b>Сіх н</b> о |               |             | Unterstützts Kontralle durch Dritte |   | Jetzt keine Teilung Bittle hinzufügen                                                                                                    |
|                |               |             | Grundeinstellungen                  |   |                                                                                                    |
|                | 0             |             | Einstellung der Grundfunktionen     | > |                                                                                                    |
| Ó              | Ŷ             |             | Offline-Meldung                     |   |                                                                                                    |
| Picture        | Talk          | Recording   | Offline-Meldung                     |   |                                                                                                    |
|                |               |             | Gerät teilen                        | > |                                                                                                    |
| 0              |               |             | FAQ & Rückmeldung                   | > |                                                                                                    |
| Lock 1         | Switch        | Lock 2      | Firmware-Info                       | > | Sharing hinzufügen                                                                                                    |
|                |               |             | III O                               | < |                                                                                                    |

# 13. Wenn dies, dann das (IFTTT) Szenario hinzufügen

Diese Funktion ist derzeit für dieses Produkt nicht verfügbar.

# 14. Benutzerkonto löschen (Recht auf Vergessenwerden)

Um ein Benutzerkonto vollständig zu löschen, gehen Sie zu:

- 1. Wählen Sie "Profil"
- 2. Wählen Sie den Profilnamen (die oberste Option).
- 3. Wählen Sie "Konto und Sicherheit"
- 4. Wählen Sie "Konto deaktivieren"
- 5. Wählen Sie "Bestätigen"

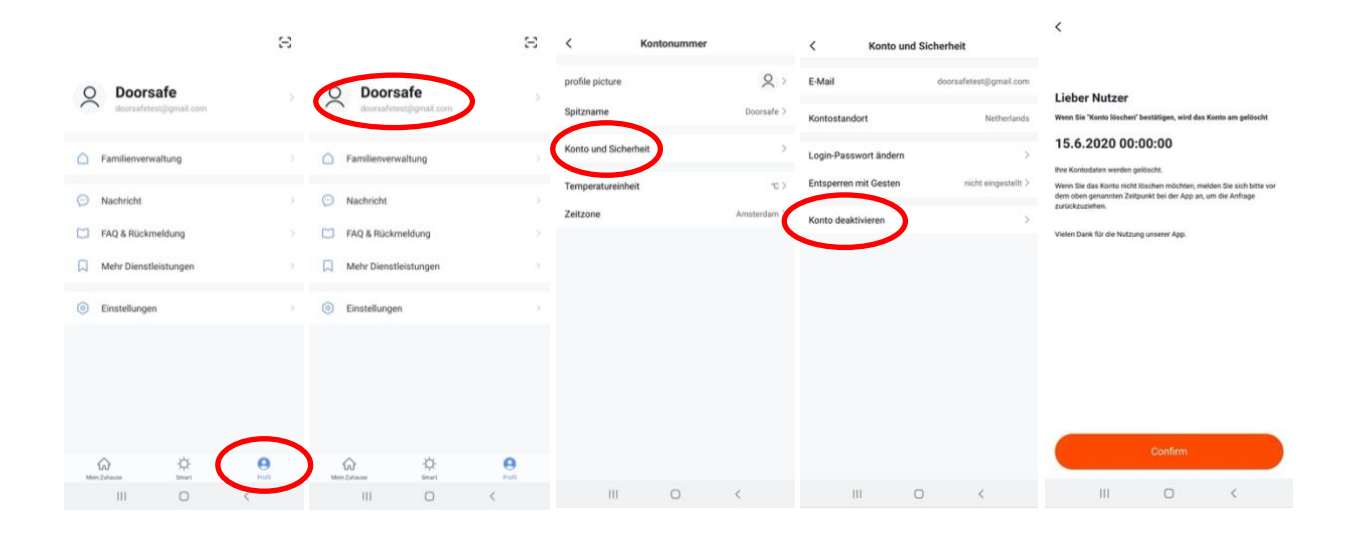

# 15. Datenschutz-Grundverordnung DSGVO & Zertifizierung

#### Auf dieser Seite von Tuya können Sie Folgendes herunterladen:

1. Zusammenfassung der Ergebnisse der Validierung der Datenschutzbestimmungen von Tuya GDPR, erstellt von TRUSTe

#### 2. Whitepaper zur Tuya Smart Cloud Platform

Hier finden Sie eine Übersicht aller Zertifizierungen:

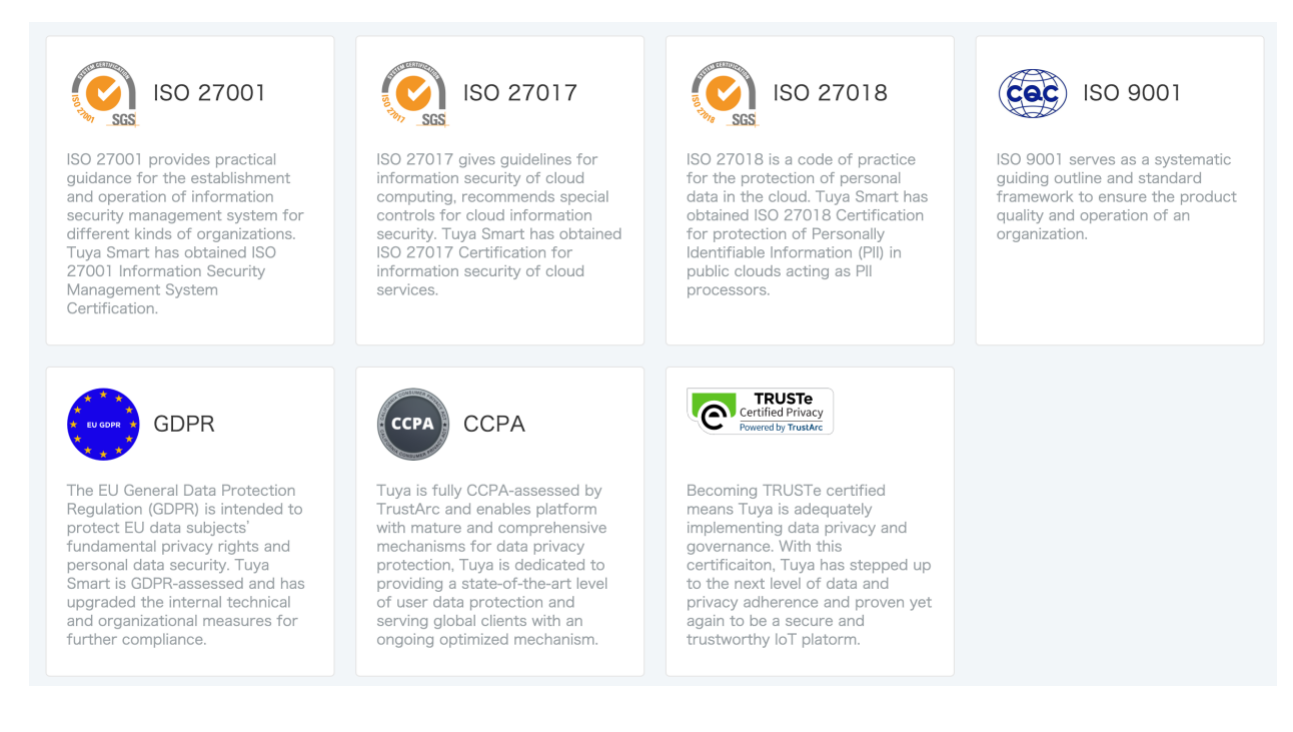